# Come installare un sito in WordPress su XAMPP

Il primo passo per iniziare a sviluppare un sito Web in WordPress prima di metterlo online è crearlo in locale sul proprio PC utilizzando una piattaforma software che abbia tutto ciò che serve a WordPress:

- Un HTTP Server
- un interprete di PHP
- Un gestore di database

Una delle piattaforme più diffuse è XAMPP, costituita da **Apache HTTP Server**, dal database **MariaDB** e da tutti gli strumenti necessari per utilizzare i linguaggi di programmazione PHP e Perl. (Il nome XAMPP è un acronimo dei software che la compongono, la X sta per x-platform, l'abbreviazione di *cross-platform* in lingua inglese ovvero *multipiattaforma*).

### Passo 1:

Avviare XAMPP e attivare i servizi server (Apache) e database (MySQL).

In genere è sufficiente fare un clic sull'icona del programma:

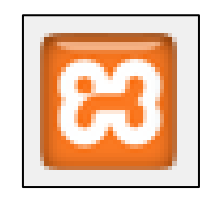

Figura 1 – L'icona di XAMPP

per aprire lo XAMPP Control Panel.

Spesso XAMPP è configurato in modo che al suo avvio partano in automatico anche i servizi di server e di database, in tal caso le relative due voci nella finestra del pannello di controllo saranno evidenziate in verde e la prima azione ad esse relativa sarà "Stop" (vedi figura 2). Se invece i servizi non partono in automatico occorre avviarli facendo clic sul comando "Start" delle azioni disponibili.

|                                                                                                    | 😂 XAMPP Control Panel v3.2.1 [Compiled: May 7th 2013 ] 🛛 🚽 🗖                                           |                                                                                                    |                                                                                                    |                                   |       |        |      | I X        |     |
|----------------------------------------------------------------------------------------------------|----------------------------------------------------------------------------------------------------|----------------------------------------------------------------------------------------------------|----------------------------------------------------------------------------------------------------|-----------------------------------|-------|--------|------|------------|-----|
| 83                                                                                                    | XAMPP Control Panel v3.2.1                                                                             |                                                                                                    |                                                                                                    |                                   |       |        |      |            | ig  |
| Modules<br>Service                                                                                                    | Module                                                                                                 | PID(s)                                                                                                    | Port(s)                                                                                                    | Actions                           |       |        |      | Netst      | at  |
|                                                                                                    | Apache                                                                                                 | 1388<br>8616                                                                                                    | 80, 443                                                                                                    | Stop                              | Admin | Config | Logs | She        | I   |
|                                                                                                    | MySQL                                                                                                  | 15316                                                                                                    | 3306                                                                                                    | Stop                              | Admin | Config | Logs | 🗀 Explo    | rer |
|                                                                                                    | FileZilla                                                                                              |                                                                                                    |                                                                                                    | Start                             | Admin | Config | Logs | 🦻 👳 Servic | es  |
|                                                                                                    | Mercury                                                                                                |                                                                                                    |                                                                                                    | Start                             | Admin | Config | Logs | 😟 Helj     | o   |
|                                                                                                    | Tomcat                                                                                                 |                                                                                                    |                                                                                                    | Start                             | Admin | Config | Logs | 📃 Qui      | t   |
| 12:06:01<br>12:06:01<br>12:06:01<br>12:06:01<br>12:06:01<br>12:06:01<br>12:06:01<br>12:06:01<br>12:06:01<br>12:08:52<br>12:08:54<br>12:08:55<br>12:08:55 | [main]<br>[main]<br>[main]<br>[main]<br>[main]<br>[main]<br>[mysql]<br>[Mysql]<br>[Apache]<br>[Apache] | XAMPP Insta<br>Checking for<br>All prerequis<br>Initializing M<br>The FileZilla<br>The Mercury<br>The Tomcat<br>Starting Che<br>Control Pane<br>Attempting tr<br>Status chang<br>Attempting to<br>Status chang | allation Directory: "<br>prerequisites<br>ites found<br>odules<br>module is disabled<br>module is disabled<br>ck-Timer<br>el Ready<br>o start MySQL app<br>ge detected: runnin<br>o start Apache app<br>ge detected: runnin | c:\xampp\"<br>d<br><br>g<br><br>g |       |        |      |            | ~   |

Figura 2 – Il pannello di controllo di XAMPP

**NOTA:** Per terminare un servizio, occorre dare il comando "Stop" delle azioni ad esso relativo; per chiudere il programma XAMPP il comando del pannello di controllo da usare è "Quit".

## Passo 2:

Creare un nuovo database per il sito in WordPress.

Nallo XAMPP Control Panel fare clic su "Admin" delle azioni relative a **MySQL**; questo comando apre nel browser predefinito del PC la pagina:

### localhost/phpmyadmin/

che visualizza l'ambiente per gestire i database con il DBMS MySQL.

| phpMuAdmin                                        | Server: 127.0.01                                                                                                    |  |  |  |  |  |  |  |
|---------------------------------------------------|----------------------------------------------------------------------------------------------------|--|--|--|--|--|--|--|
| a 🛛 🖉                                             | 🔄 Database 📔 SQL 🔩 Stato 🔲 Utenti 🛱 Esporta 🚍 Importa 🥔 Impostazioni 🎚 Replicazione 🗗 Variabili 🗮 Set di caratteri 🎧 Motori                                                  |  |  |  |  |  |  |  |
| Recente Preferiti                                 | Impostazioni Generali Server del Database                                                                                                    |  |  |  |  |  |  |  |
| 1 ~ >>><br>New                                    | Collation della connessione del server 👔: utf8mb4_unicode_ci    Server: 127.0.01 Via TCP/IP  Tipo di server: MySQL Versione del server: 5.624 - MySQL Community Server (GPL) |  |  |  |  |  |  |  |
| + abafom 18<br>+ ] artigianpiada it artigianpiada | Versione protocollo: 10     Ulenle: root@localhost                                                                                                    |  |  |  |  |  |  |  |
| € aurumafrica                                     | Impostazioni di Presentazione - Codifica caratteri del server. UTF-8 Unicode (utf8)                                                                                          |  |  |  |  |  |  |  |
|                                                   | Lingua - Language                                                                                                    |  |  |  |  |  |  |  |

Figura 3 – la pagina di gestione di phpMyAdmin

Per creare un nuovo database, occorre visualizzare la prima scheda (**Database**) della sezione di destra della finestra:

| - 🛱 Server: 127.0.0.1                     |       |         |          |           |           |                |              |           |       |
|-------------------------------------------|-------|---------|----------|-----------|-----------|----------------|--------------|-----------|-------|
| Database                                  | 📄 SQL | 🔥 Stato | I Utenti | 🛃 Esporta | 📑 Importa | 🤌 Impostazioni | Replicazione | Variabili | ▼ Più |
| Database                                  |       |         |          |           |           |                |              |           |       |
| 🕞 Crea un nuovo database 🔞                |       |         |          |           |           |                |              |           |       |
| Nome del database Codifica caratteri Crea |       |         |          |           |           |                |              |           |       |

Figura 4 – I comandi di creazione database

Questa scheda, in alto, riporta gli strumenti e i comandi per creare un nuovo database; occorre assegnare il nome al database nella casella "Nome del database" (per esempio **miosito\_db**) e selezionarne la "Codifica caratteri" (per WordPress è raccomandata la codifica **utf8\_unicode\_ci**) e infine fare clic sul pulsante "Crea".

Una volta creato, il database sarà presente nell'elenco di sinistra della finestra di phpMyAdmin.

## Passo 3:

Scaricare l'ultima versione di WordPress dal sito ufficiale:

### https://wordpress.org/download/

Per esempio: wordpress5.2.4.zip

E scompattare il file compresso sul desktop.

Rinominare la cartella "wordpress" che ci sarà al suo interno, (per esempio dandogli in nome **mio-sito**) e poi copiarla nella cartella "**htdocs**" di **XAMPP**, normalmente posizionata al seguente percorso:

# C:/xampp/htdocs/

## Passo 4:

A questo punto si può avviare la procedura automatica di installazione di WordPress: occorre aprire una nuova finestra del browser e nella barra degli indirizzi scrivere:

## localhost/mio-sito/wp-admin/install.php

Come prima cosa dell'installazione viene chiesto di selezionare la lingua in cui si desidera il sito:

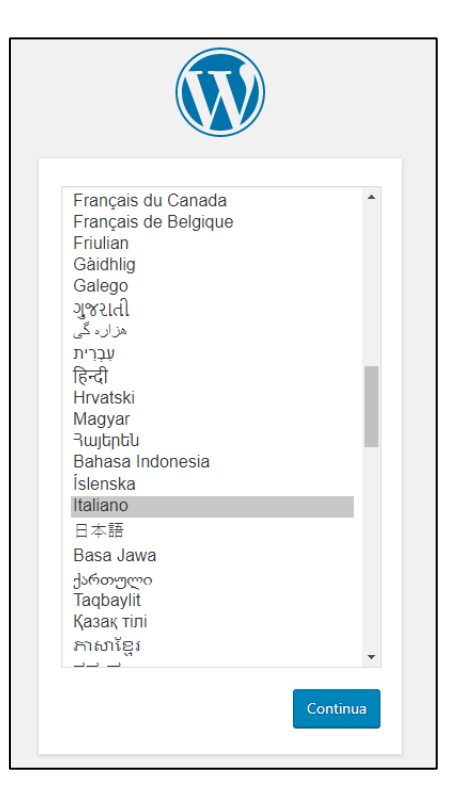

Figura 5 – la scelta della lingua nell'installazione di WordPress

Ad un certo punto dell'installazione occorrerà inserire le seguenti informazioni:

- Nome database: miosito\_db
- Nome utente del database: root
- Password del database:
- (è il nome dell'utente predefinito di phpMyAdmin)

(facendo riferimento all'esempio del passo precedente)

- (uno spazio vuoto, cioè nessuna password)
- Host del database: localhost (è il nome dell'host associato al server locale)
- Prefisso tabelle (OPZIONALE: si può lasciare quello suggerito)

Verso la fine dell'installazione viene chiesto di inserire alcune informazioni del sito che si sta creando, che però potranno essere modificate in seguito:

• Titolo sito: il nome che si vuol dare al sito.

- Nome utente: è il nome con il quale effettuare l'accesso al sito.
- Password: è la password legata all'utente di accesso al sito di WordPress.
- La tua e-mail: Qui va inserita l'e-mail dell'utente sopraindicato.

Se tutto è stato fatto correttamente l'installazione terminerà con una pagina Web con le informazioni simili alle seguenti:

| Congratula          | zioni!                                 |  |  |  |  |  |
|---------------------|----------------------------------------|--|--|--|--|--|
| WordPress è stato i | nstallato. Grazie e buon divertimento! |  |  |  |  |  |
| Nome utente         | Livia                                  |  |  |  |  |  |
| Password            | La password che hai scelto.            |  |  |  |  |  |
| Login               |                                        |  |  |  |  |  |

Figura 6 – La fine dell'installazione di WordPress

Il comando "Login" apre la pagina di accesso al back-end del sito in WordPress appena creato, che (facendo riferimento all'esempio) ha indirizzo:

http://localhost/mio-sito/wp-login.php